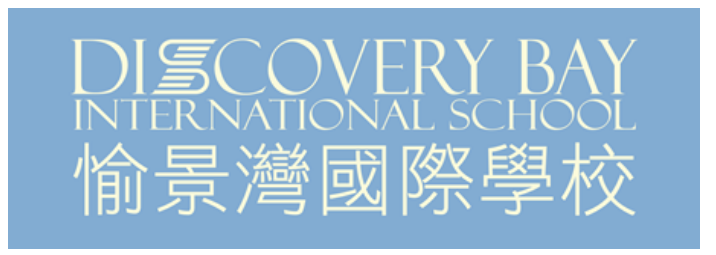

## Parents/Students Guide to Sign-up

SchoolsBuddy is the system our school uses for managing school trips and extracurricular activities. it is an all-in-one system covering sign-up, parent communications, parent consent etc.

The SchoolsBuddy 2.0 mobile application can be downloaded from the App Store for iOS devices or Google Play for Android devices.

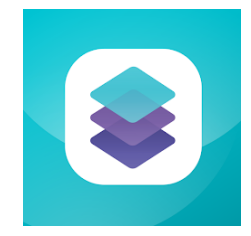

You can also access SchoolsBuddy via a web browser by going to <u>https://dbis.schoolsbuddy.net</u> and entering your iSAMs login details.

## Making Extracurricular Activity Selections

1. Click the 'Activities & Clubs' tab

| S 🗟 🚍                                                | <u></u>                                                |                                                   |
|------------------------------------------------------|--------------------------------------------------------|---------------------------------------------------|
| Available signups                                    |                                                        |                                                   |
| Available to book<br>Sign up closes Fri 26 Aug 22    | Available to book<br>Sign up closes Fri 26 Aug 22      | Available to book<br>Sign up closes Fri 26 Aug 22 |
| Test Term 1 Early Year & Primary<br>After School ECA | Test Term 1 Early Years & Primary<br>Before School ECA | Test Term 1 Primary Lunchtime<br>ECA              |
| Please select preference.                            | Please select preference.                              | Please select preference.                         |
| TS Student1, Test 0                                  | TS Student1, Test 0                                    | TS Student1, Test 0                               |
| TS Student2, Test 0                                  | TS Student2, Test 0                                    | TS Student2, Test 0                               |
| TS Student3, Test 0                                  | TS Student3, Test 0                                    | TS Student3, Test 0                               |
| Choose © Review / Send                               | Choose ® Review / Send                                 | Choose @ Review / Send                            |

2. Here you will see just one or multiple boxes for choice. They are clearly categorised to Before school, Lunchtime, or After school activities, so you can see what is available to you.

- 3. From there, the activities that are available for you or your child will be shown by day of the week.
- 4. Click the day of the week to expand the section.
- 5. Select your child's preferences for each club for the desired day of the week.

| 🗐 🏟 🖶 🔌                                                                                                    |                                                                                                    |                                                                                                    | DARENT WY                                                                                                    |  |  |
|----------------------------------------------------------------------------------------------------|----------------------------------------------------------------------------------------------------|----------------------------------------------------------------------------------------------------|----------------------------------------------------------------------------------------------------|--|--|
| Test Term 1 Early Years & Primary Before Schoo<br>Please select preference.<br>Period From 29-Aug-22 To 31-Aug-22                                                                                                    | 5I ECA                                                                                                    |                                                                                                    |                                                                                                    |  |  |
| Activities                                                                                                    |                                                                                                    |                                                                                                    | Save for Later     Next                                                                                                    |  |  |
| 1. How signup works                                                                                                    | 2. Make choices                                                                                                    | 3. Submit to school                                                                                                    | 4. Await allocation                                                                                                    |  |  |
| This signup requires you to make choices and submit these choices to<br>the school for your activities for this period. The school will then allocate<br>activities based youry our selections and the groups size.<br>There may be options for each day. Only select options for a day if you<br>want to take pair in an activity for that day.<br>Once you have selected your choices, please click RENEW & CONFIRM to<br>see an overview of your preferences before clicking the COMFLITE AND<br>SEND AL.10 SCHOOL button.<br>After you have sere your choices to the school you will not be able to edit<br>them. | Select your preferences for each day. Click the day of the week you want<br>to make choices for. Make your first choice your 'preference1', your<br>second choice preference2' and so not you may only select CNE<br>'preference1', 'preference2', etc for each day. The system<br>lift not let you select 19 twice on the same day. To change your P1<br>choice first untick the current P1 choice.<br>When complete move onto the next day. | To save your preferences to complete later choose SAVE FOR LATER, if<br>you want to review all of your choices cick REPLY & ZONFIRM.<br>If during review you want to SUBMT your choises to the school cick on<br>COMPLETE AND SEND ALL TO SCHOOL button. You will need to agree to<br>terms and conditions set by the school. | When the signup period closes, school staff will begin the task of<br>allocating grudents their preferred choices where possible, Following<br>allocation you will receive an enail norking you of your allocated<br>activities. You can then use SchoolsBuddy to view all of these activities in<br>your SchoolsBuddy diary. |  |  |
| Search group name Monday - 1 Available Tuesday - 1 Available                                                                                                    | 4                                                                                                    |                                                                                                    | 🕷 Clear Al                                                                                                    |  |  |
| Test Term 1.2 - EY Eco-Green Club<br>R. Roberts<br>Organiser                                                                                                    |                                                                                                    | 08:11                                                                                                    | 5- 08:45 Free 💡 Early Years Hall 음 18                                                                                                    |  |  |
| Exploring Education for Sustainability, the Eco-Green Club will moth<br>a deep love of our Earth and desire to care for it. Students will be en<br>environmental activities and projects to help raise sustainability aw<br>families and no uw wider DB community. They will also have the op<br>on the Early Years campus.                                                                                                    | vate even our youngest students to develop<br>moowered to create meaningful<br>areness throughout our school, within their<br>portunity to nurture our new garden space                                                                                                    |                                                                                                    |                                                                                                    |  |  |
| TS Student1, Test                                                                                                    | 5                                                                                                    | 2 3 N/A                                                                                                    |                                                                                                    |  |  |

6. When you have made selections for each of the days you would like, click the blue 'Next' button, which can be found at the top right of the screen. Alternatively, you can also click 'Save for Later' and complete the form later.

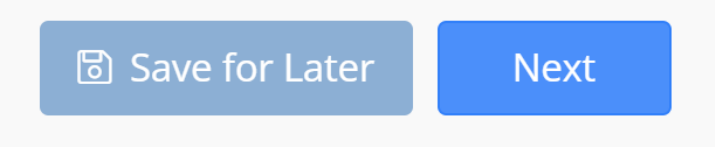

If you save for later, when you return to the Activities & Clubs tab, click the Review/Send button to complete your selections and send them to the school.

7. Click 'Review & Send', to see a summary of all the selections made.

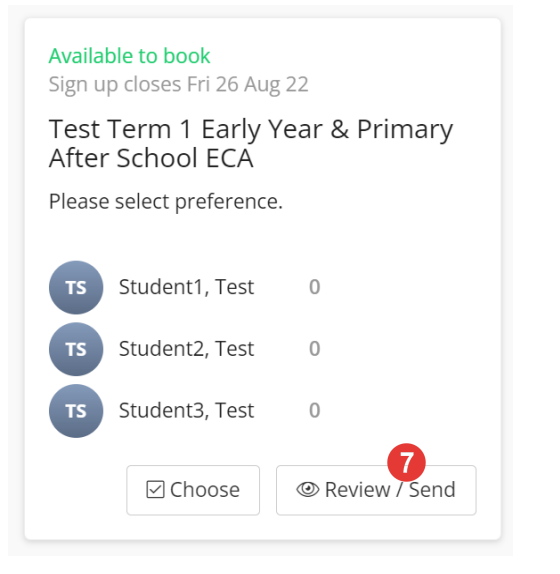

8. You can click 'Edit Choices' to make changes if needed. When you are happy with your choices, click 'COMPLETE and Send All to School'.

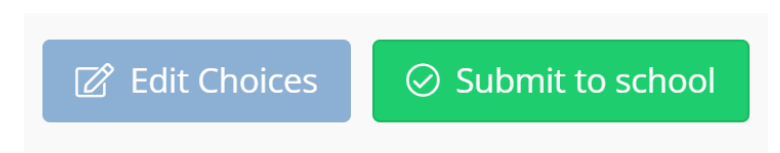

9. Agree to the terms and conditions of the after-school clubs, and your preferences will be sent to us.

| Terms & Conditions           | ×          |
|------------------------------|------------|
| ✓ I agree to the terms and o | conditions |
| ОК                           | Cancel     |

- 10. Repeat steps 2 to 9 for all the boxes you wish to complete.
- 11. You will receive an email communication confirming your selections. An example of this is shown below.

This is to confirm that your selections for Test Term 1 Early Year & Primary After School ECA have been sent to the school.

| Groups SELECTED:                                                                                                    |                |                   |                 |                        |          |          |            |  |  |
|----------------------------------------------------------------------------------------------------|----------------|-------------------|-----------------|------------------------|----------|----------|------------|--|--|
| Group                                                                                                    | Student        | Day<br>of<br>week | Time            | Location               | Staff    | Cost     | Preference |  |  |
| Test Term 1.2 - Year 3 to 6<br>Buzzing for Books                                                                                                    | Student1, Test | Tue               | 15:20-<br>16:00 | Library                | Evetts   | Free HKD | 1          |  |  |
| Test Term 1.2 - Year 5 & 6<br>Rugby                                                                                                    | Student3, Test | Tue               | 15:20-<br>16:15 | Pitch                  | Silver   | Free HKD | 1          |  |  |
| Test Year 3 & 4 Balls Skills<br>(Basketball/Netball)                                                                                                    | Student2, Test | Tue               | 15:20-<br>16:15 | Multi-Purpose<br>Court | Brownlie | Free HKD | 1          |  |  |
| Log into your SchoolsBuddy account for further details.                                                                                                    |                |                   |                 |                        |          |          |            |  |  |
| **If this email does not contain any selections then this will be because you have a sibling or another child at Discovery Bay International School and selections have only been submitted for them. |                |                   |                 |                        |          |          |            |  |  |
| Many thanks                                                                                                    |                |                   |                 |                        |          |          |            |  |  |
| Discovery Bay International School and the SchoolsBuddy team.                                                                                                    |                |                   |                 |                        |          |          |            |  |  |
| Go to the Discovery Bay International School SchoolsBuddy Portal                                                                                                    |                |                   |                 |                        |          |          |            |  |  |

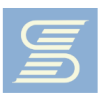

- 12. When we have processed the extracurricular activity allocations, you will receive a further email communication showing which activities your child has been allocated or not allocated.
- 13. Your Diary in SchoolsBuddy will be automatically populated with the time and date of the events of the activities allocated for your child.